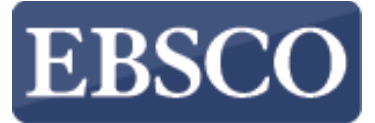

INFORMATION SERVICES

Tutorial

### **Flipster Mobile App**

# Flipster

connect.ebsco.com

#### Categories

#### CERBERUS PUBLIC LIBRARY

#### Q

03

1=

#### All Magazines

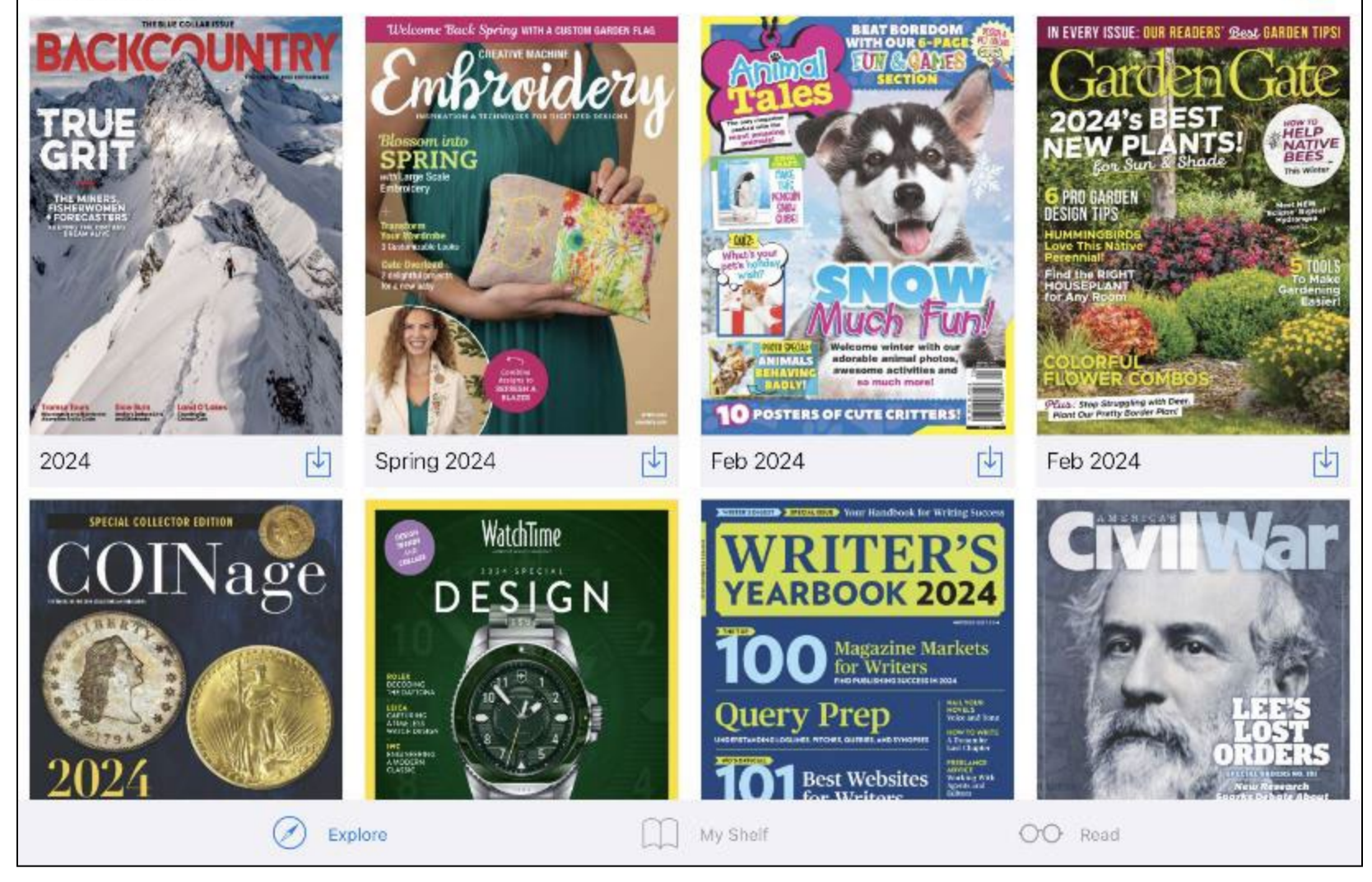

Flipster is a free digital magazine service provided courtesy of your library. Find libraries near you that offer Flipster, then explore, download, and read magazines any time on your Apple, Android, and Kindle Fire devices. Please note, this tutorial features the Flipster app on an Apple device and some features may look slightly different on Android devices and Kindle Fire tablets.

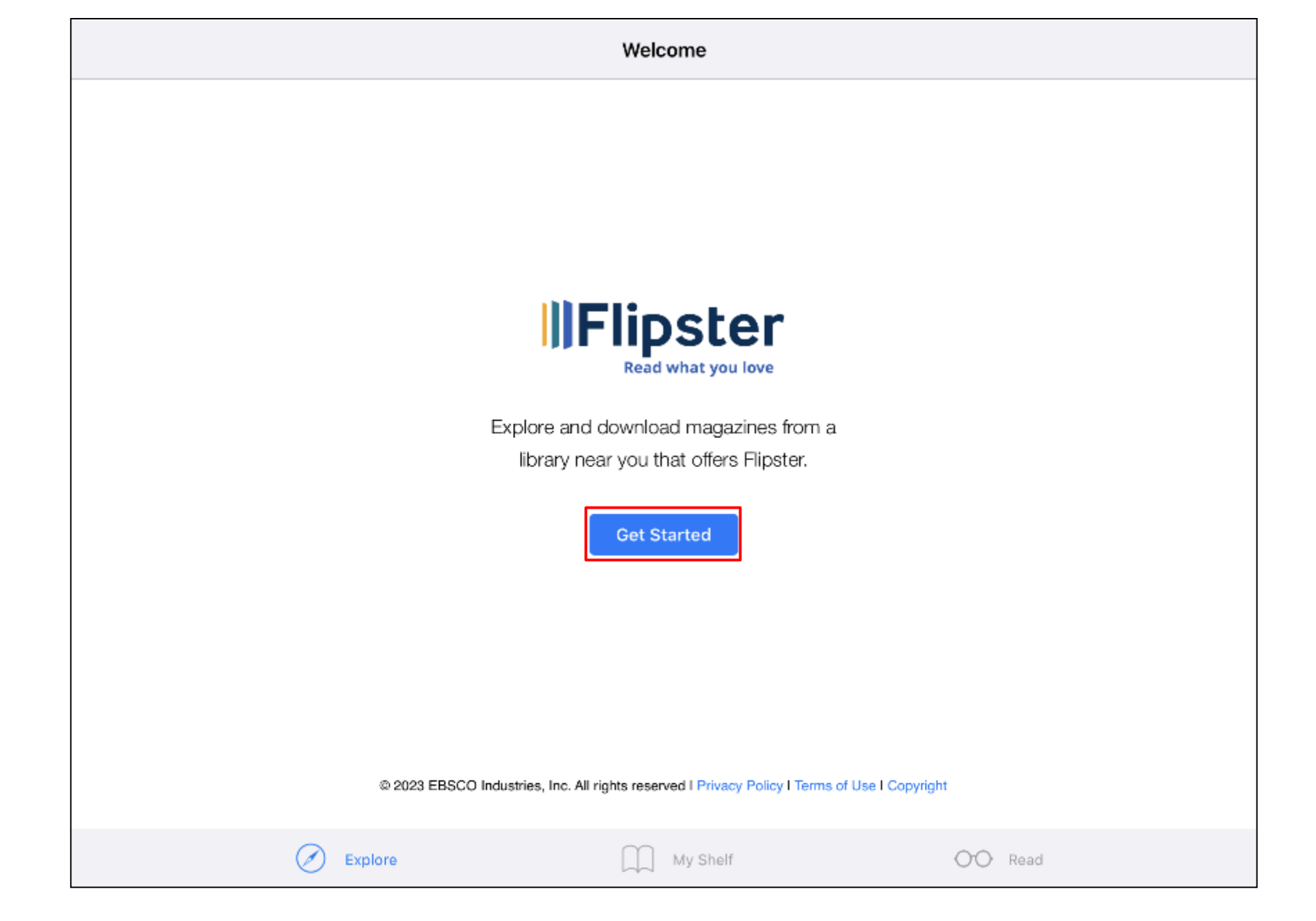

After downloading and opening the app, tap **Get Started** to find a library that offers Flipster near you.

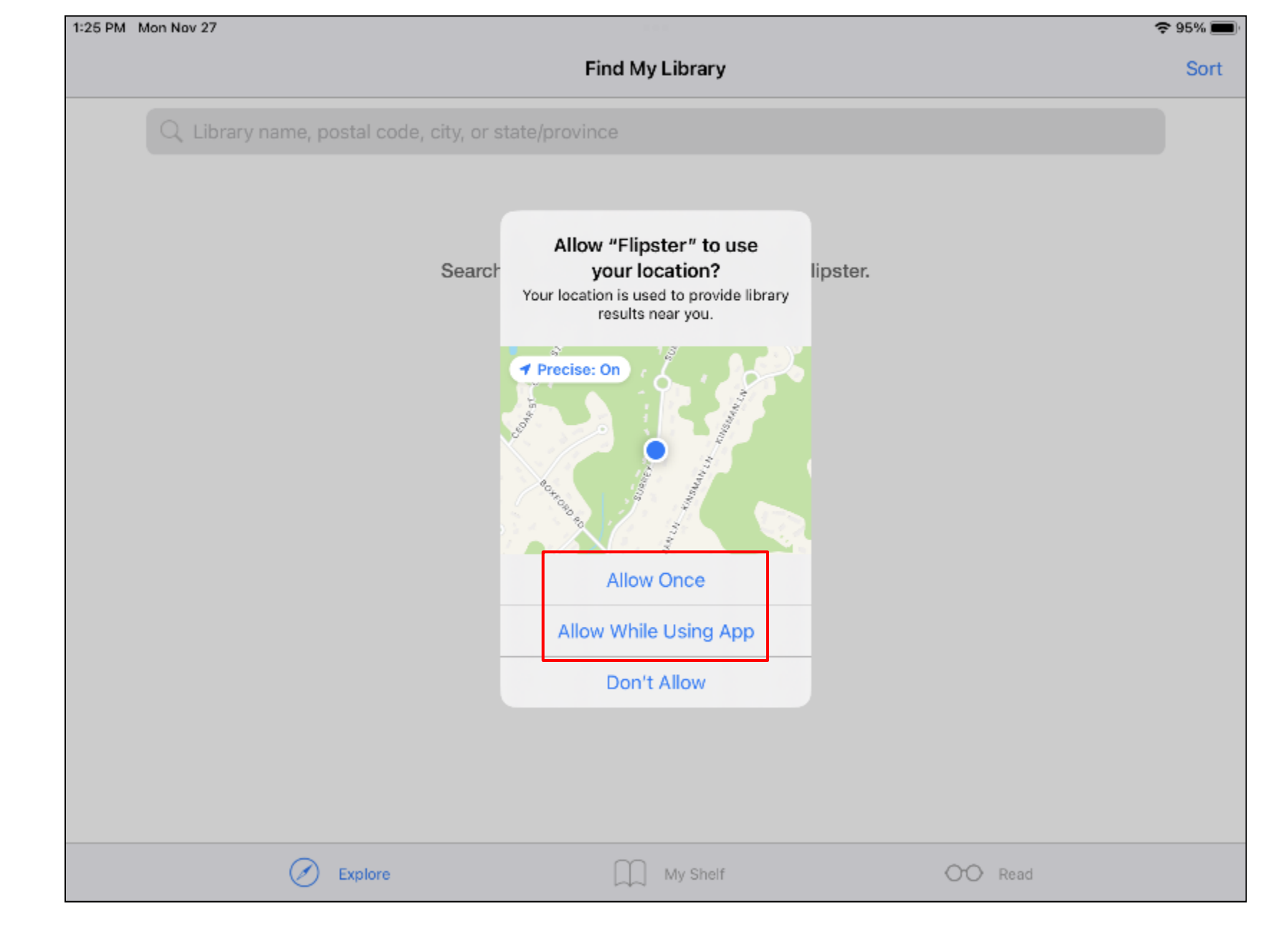

If prompted, you can **Allow** the app to use your location to find local libraries that offer Flipster. Otherwise, you can search for libraries by using a library name, postal code, city, or state/province.

|    |                                                   | Find My Library | Sort    |
|----|---------------------------------------------------|-----------------|---------|
|    | ◯ cerberus                                        |                 |         |
| ₿F | CERBERUS PUBLIC LIBRARY<br>IPSWICH, MASSACHUSETTS |                 |         |
|    |                                                   |                 |         |
|    |                                                   |                 |         |
|    |                                                   |                 |         |
|    |                                                   |                 |         |
|    |                                                   |                 |         |
|    |                                                   |                 |         |
|    | Explore                                           | My Shelf        | OO Read |

Tap the **Log In** button for your library.

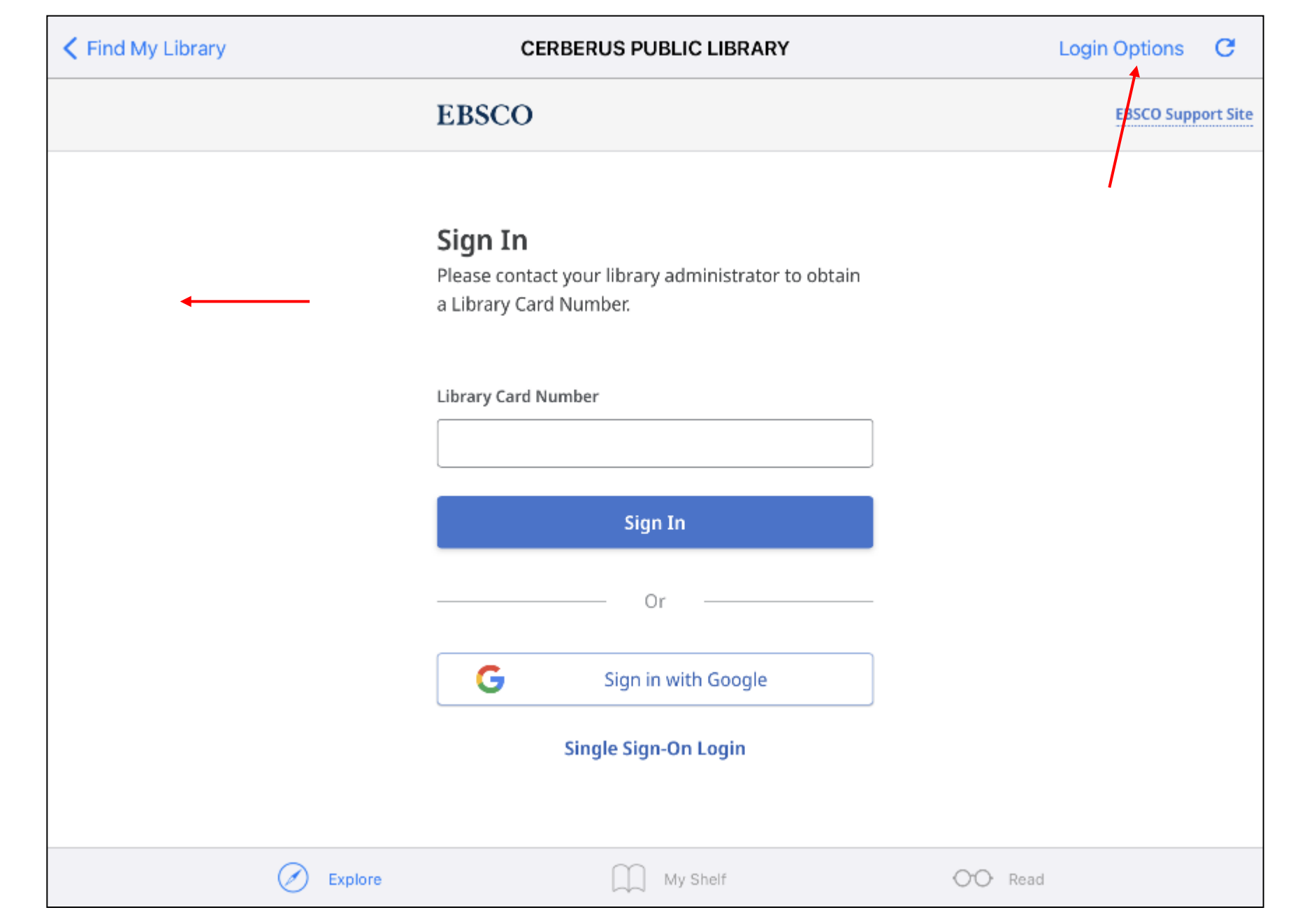

Enter your Flipster login values (for example, user ID and password or library card number) and tap **Sign In**. Tap **Login Options** to learn more about the login options available to you.

#### Categories

#### CERBERUS PUBLIC LIBRARY

#### Q @

归

#### All Magazines

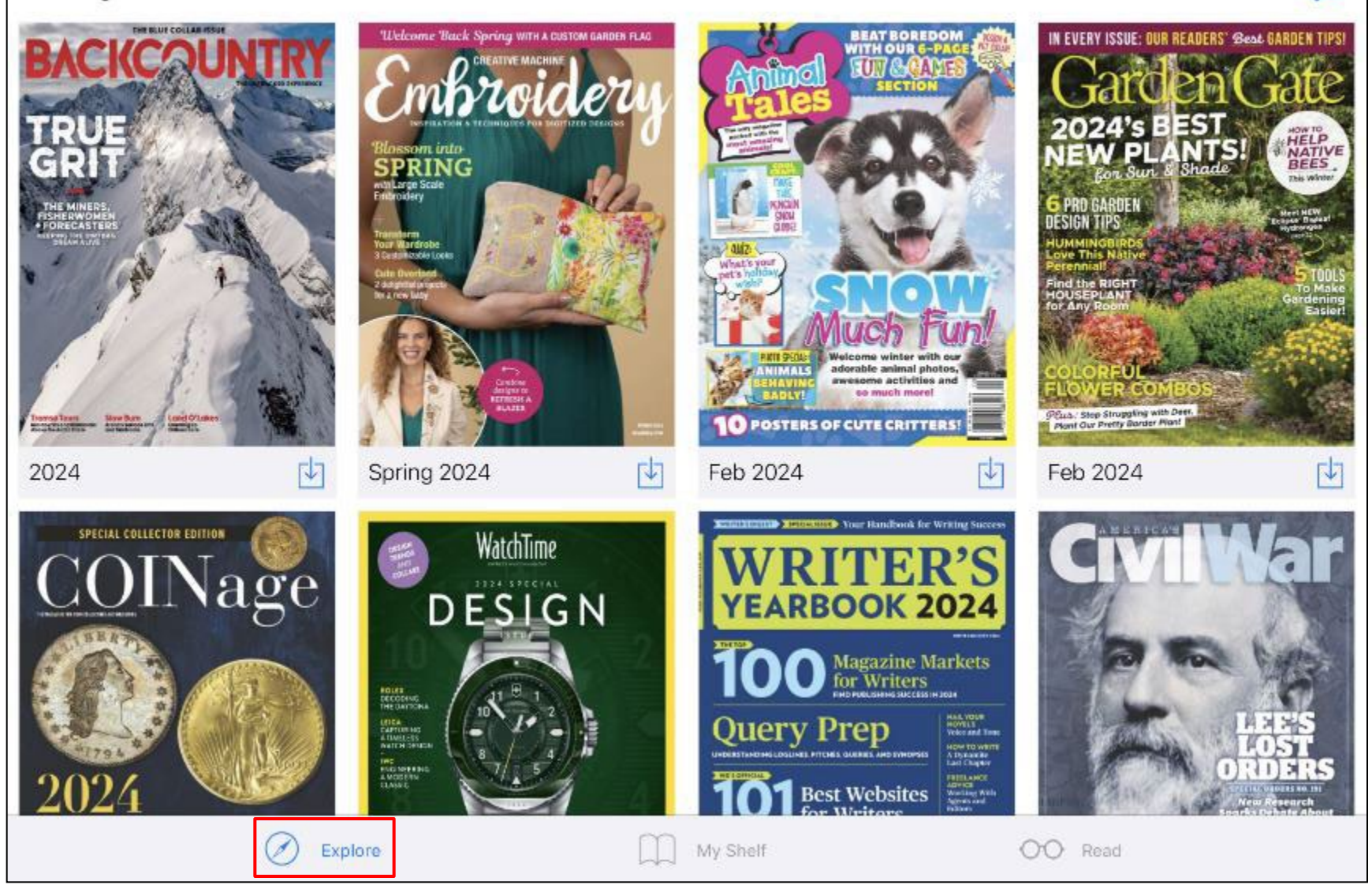

After logging in, you are taken to the **Explore** screen, displaying titles available from your library.

#### Categories

#### CERBERUS PUBLIC LIBRARY

£03

#### All Magazines

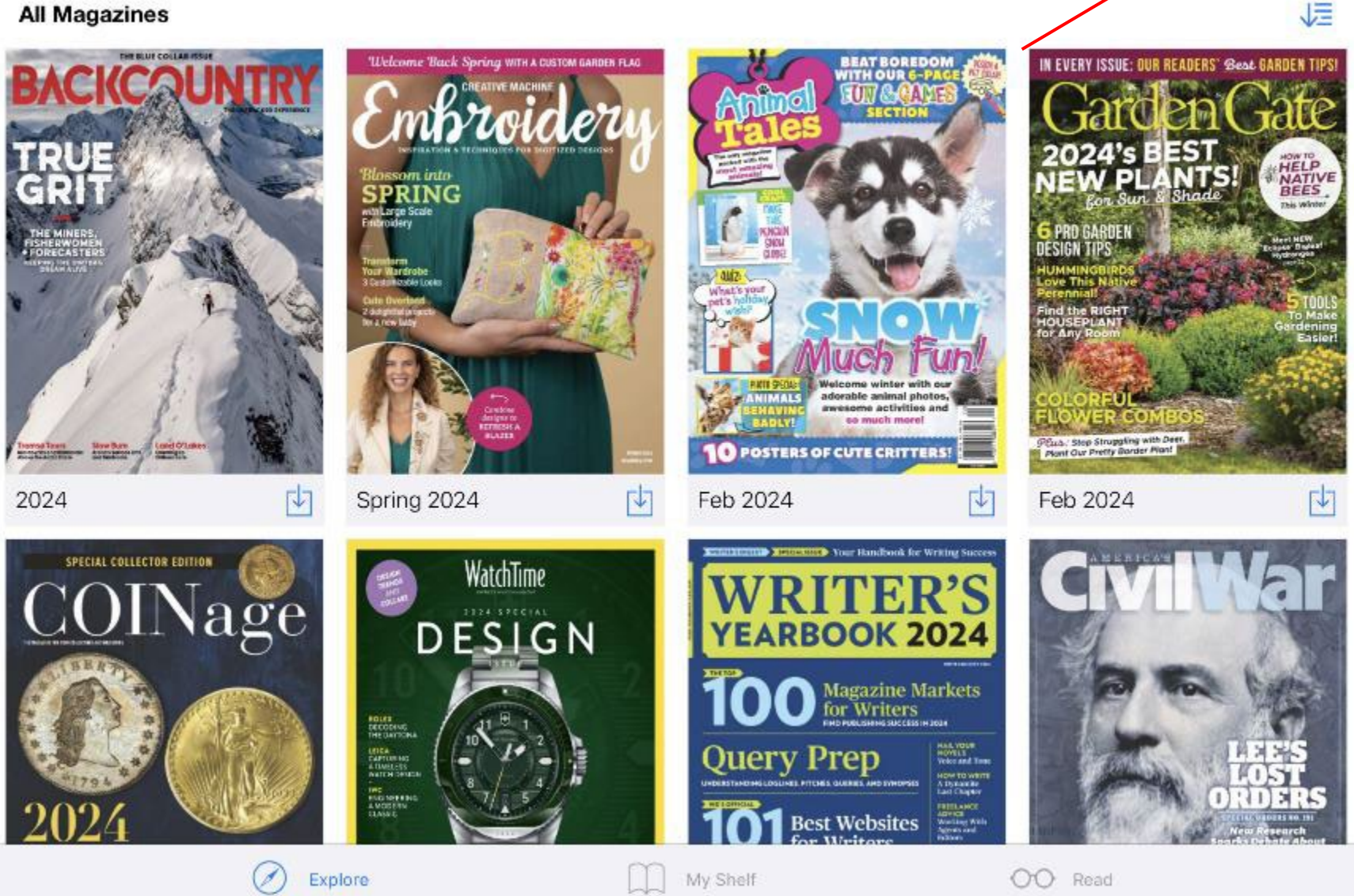

To search for magazines, tap the Magnifying Glass icon.

| /     | F   | - |      | i  |
|-------|-----|---|------|----|
| < · · | EX. | n | IO I | ne |
|       |     | ~ |      |    |

Q Title, description, category, publisher, or ISSN

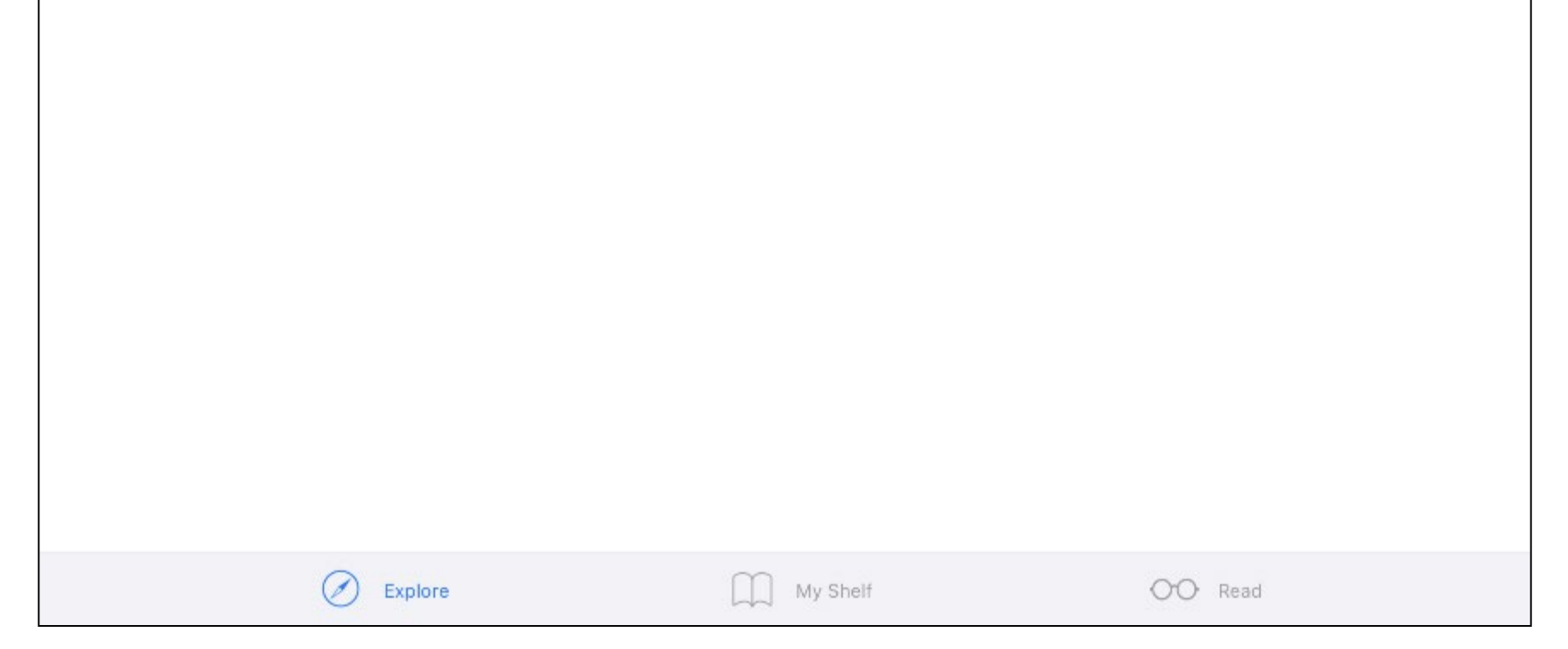

Begin entering your search terms. You can enter keywords such as title, publisher, category and more.

|          | _ |            |     |   |
|----------|---|------------|-----|---|
| <i>~</i> |   | <u>n I</u> | ~r  | ~ |
|          |   | UI         | OI: | - |
| ·        |   |            | -   | - |

#### Search

🔾 cooking

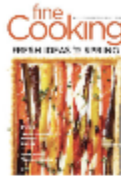

#### Fine Cooking

Apr/May 2022

Fine Cooking is a nationally known brand where food is the celebrity. In every issue, web page, and event, Fine Cooking fuels the passion of cooking enthusiasts who love food and entertaining with a lively mix of information and inspiration. Fine Cooking has proven itself in the epicurean magazine category with its 250,000 circulation, 1,500,000 average unique users on FineCooking.com, 1.2 million Facebook Likes, and numerous accolades. To le...

巾

巾

巾

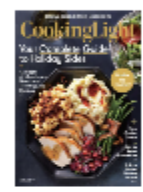

#### Cooking Light

Nov 2018

Live life deliciously with Cooking Light magazine-vibrantly designed as a digital edition, with all of the recipes and gorgeous photos of the magazine. Each issue is packed with seasonal, delicious and nutritious recipes, quick ways to plan everyday menus and helpful tips on how to live a healthier lifestyle.

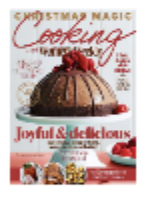

#### Cooking with Australian Women's Weekly

2023

| boñ appétit |
|-------------|
| Store.      |
| The s       |
| CAR         |
| A Stark     |

#### Bon Appetit

Nov 2023 bon appétit focuses on what's current and stylish while still givin

bon appétit focuses on what's current and stylish, while still giving readers valuable cooking tools and tips. The only food lifestyle publication on the market, bon appétit offers "life through the lens of food" - cooking in, dining out, culture, travel, entertainment, shopping and design.

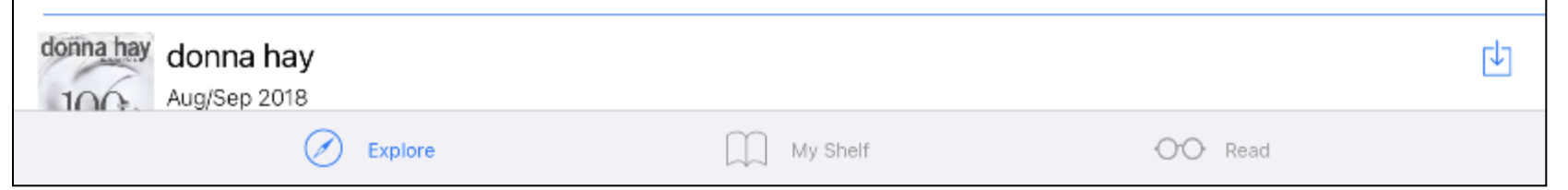

As you type, titles related to your keywords are displayed. Tap the download icon to save an issue to your device, or tap the cover to learn more about it. You can tap **Explore** to return to the Explore screen.

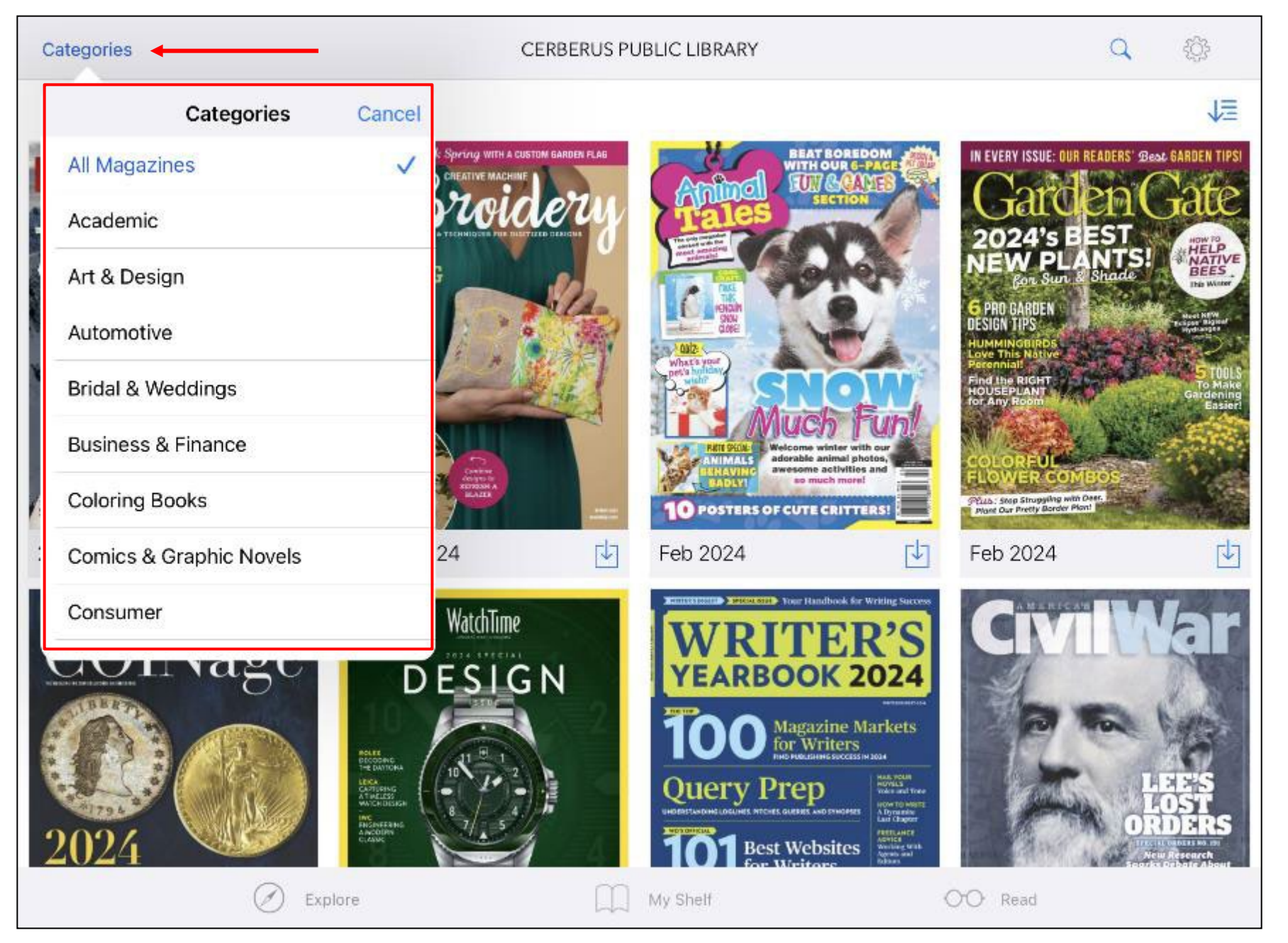

From the Explore screen, you can browse all available titles or tap **Categories**, to view titles from a specific category, such as Business or Fitness & Health.

#### K Explore

#### Backcountry

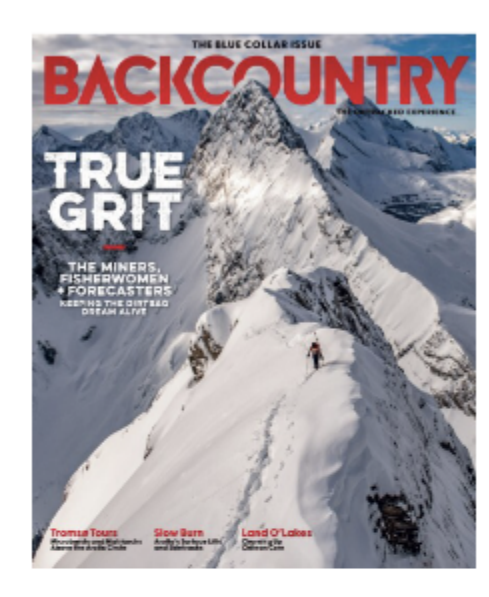

#### Backcountry 2024

Backcountry Magazine isn't about defining boundaries, it's about blowing them wide open. More people than ever are redefining their ideas of skiing and snowboarding, and Backcountry is their tool; a conduit and catalyst of the backcountry revolution. Each issue of Backcountry is packed with high-definition photography and stories, trusted avalanche safety skills and reliable, unbiased gear reviews. From freeskiing to touring, exotic destinations to backyard zones, the history of skiing to the cutting edge we cover it all. In Backcountry, the possibilities are limited only by your imagination. Join us and imagine your Untracked Experience.

Download

Publisher: Height of Land Publications

ISSN / eISSN: 10835350

#### Categories:

Download More Issues

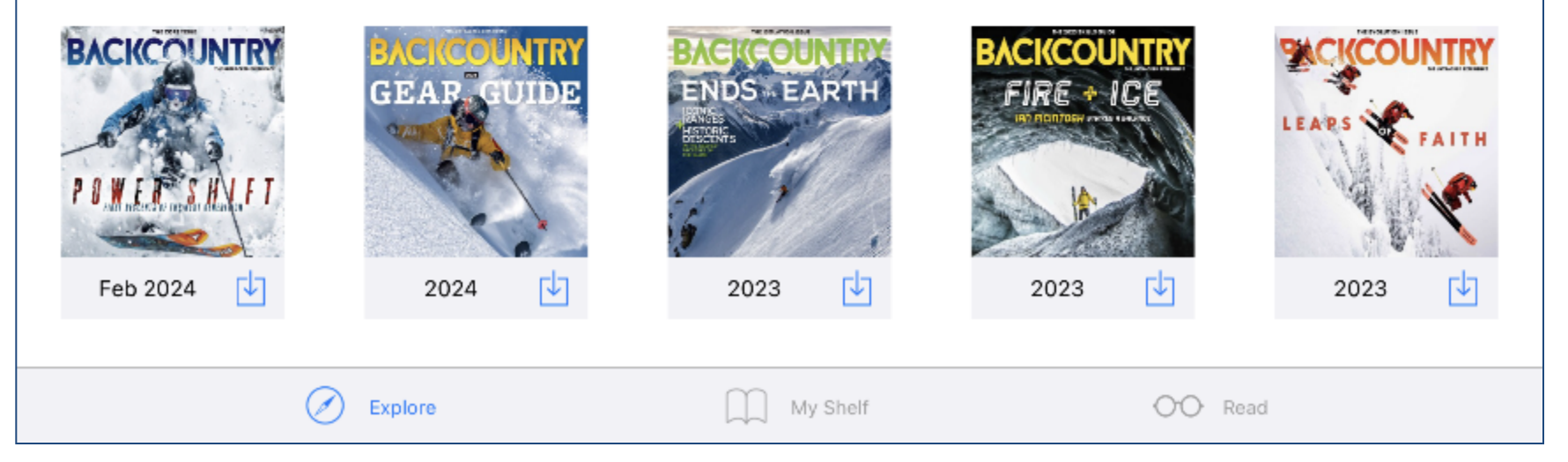

From the detail screen, you can learn more about a magazine and download available back issues of the title.

#### Categories

#### CERBERUS PUBLIC LIBRARY

#### Q @

归

#### All Magazines

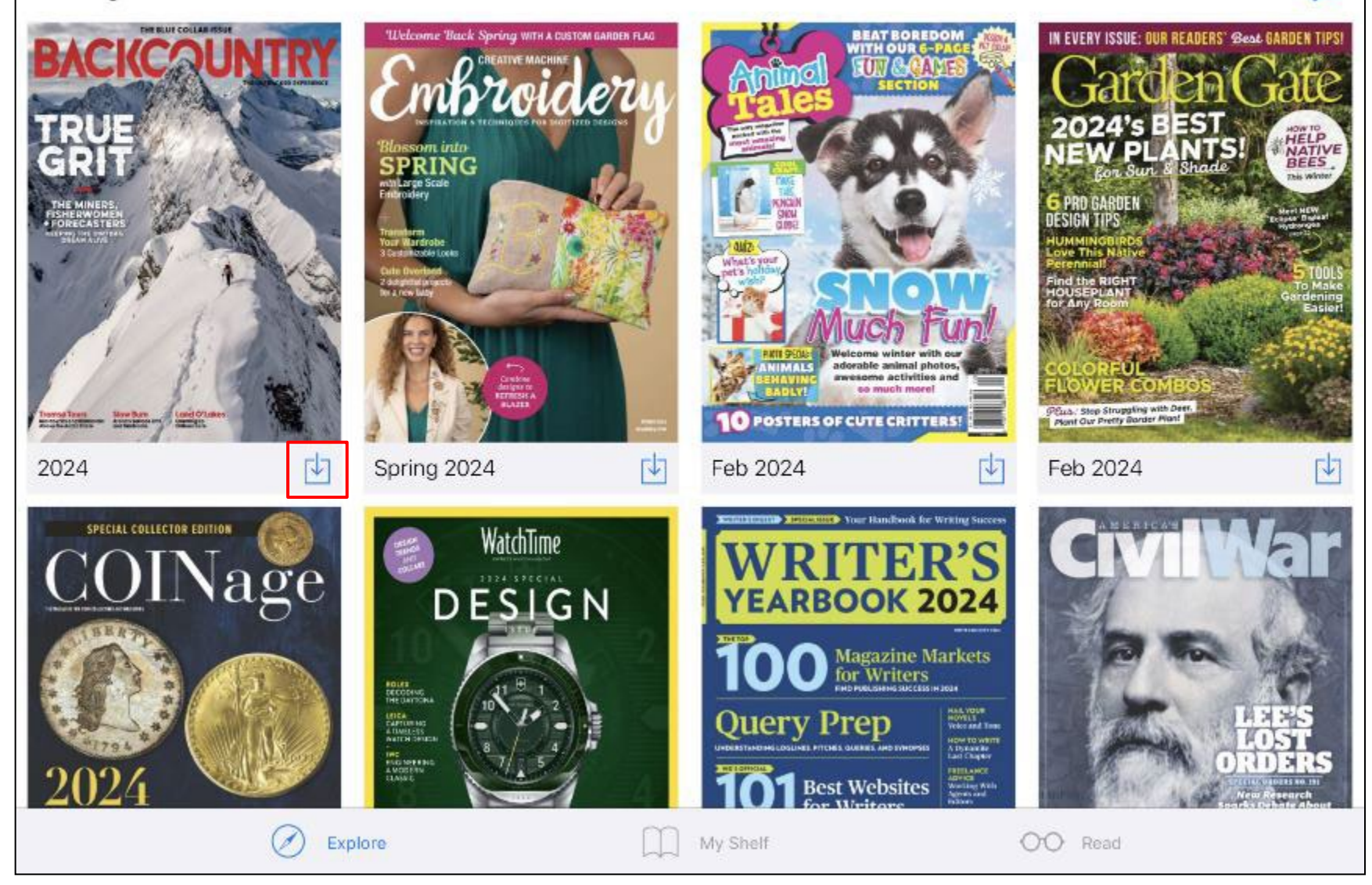

Tap the **download** icon to save an issue to your device.

#### Bookmarks

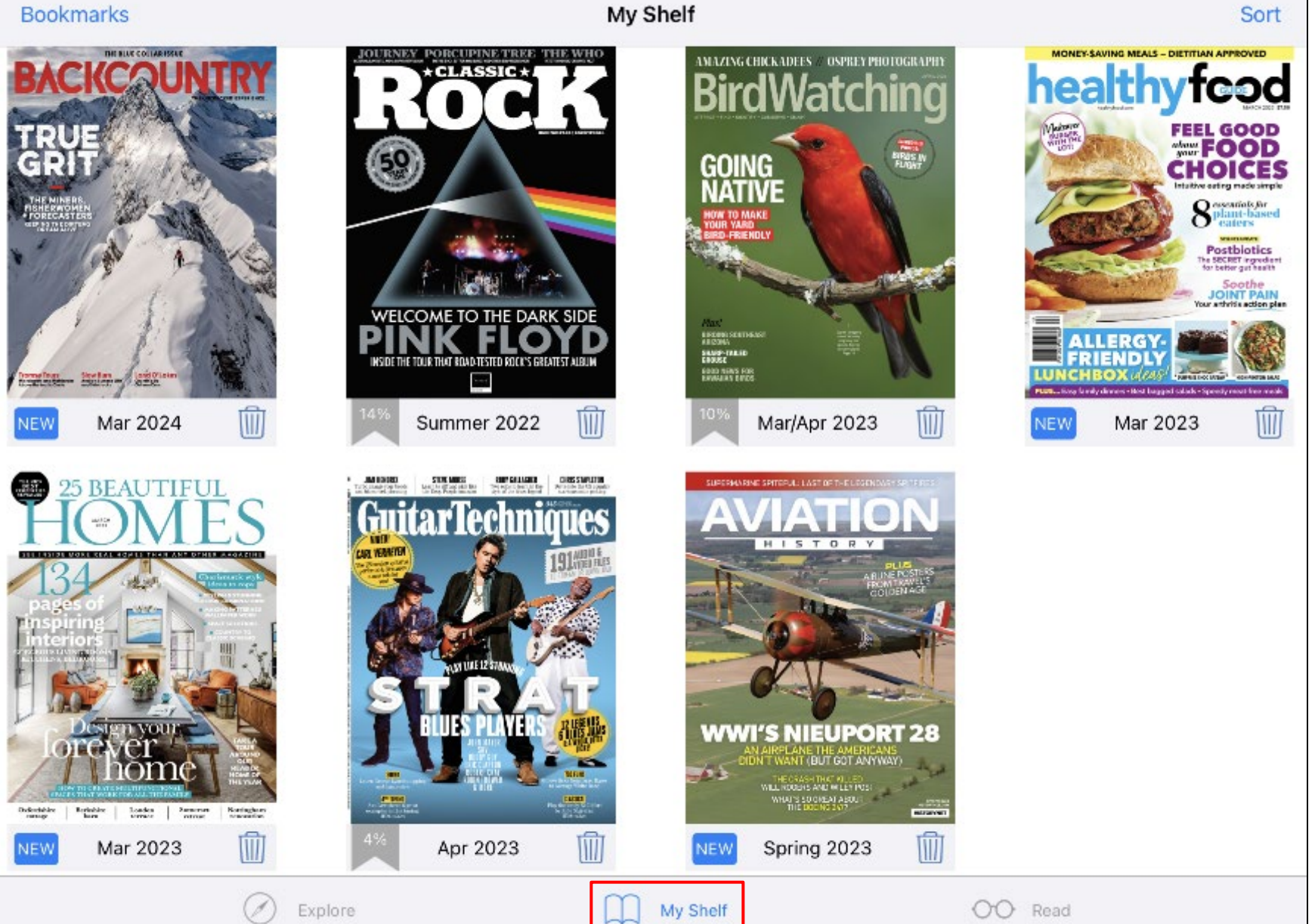

When you download a magazine, it is added to the My Shelf area. Tap the cover to read the issue.

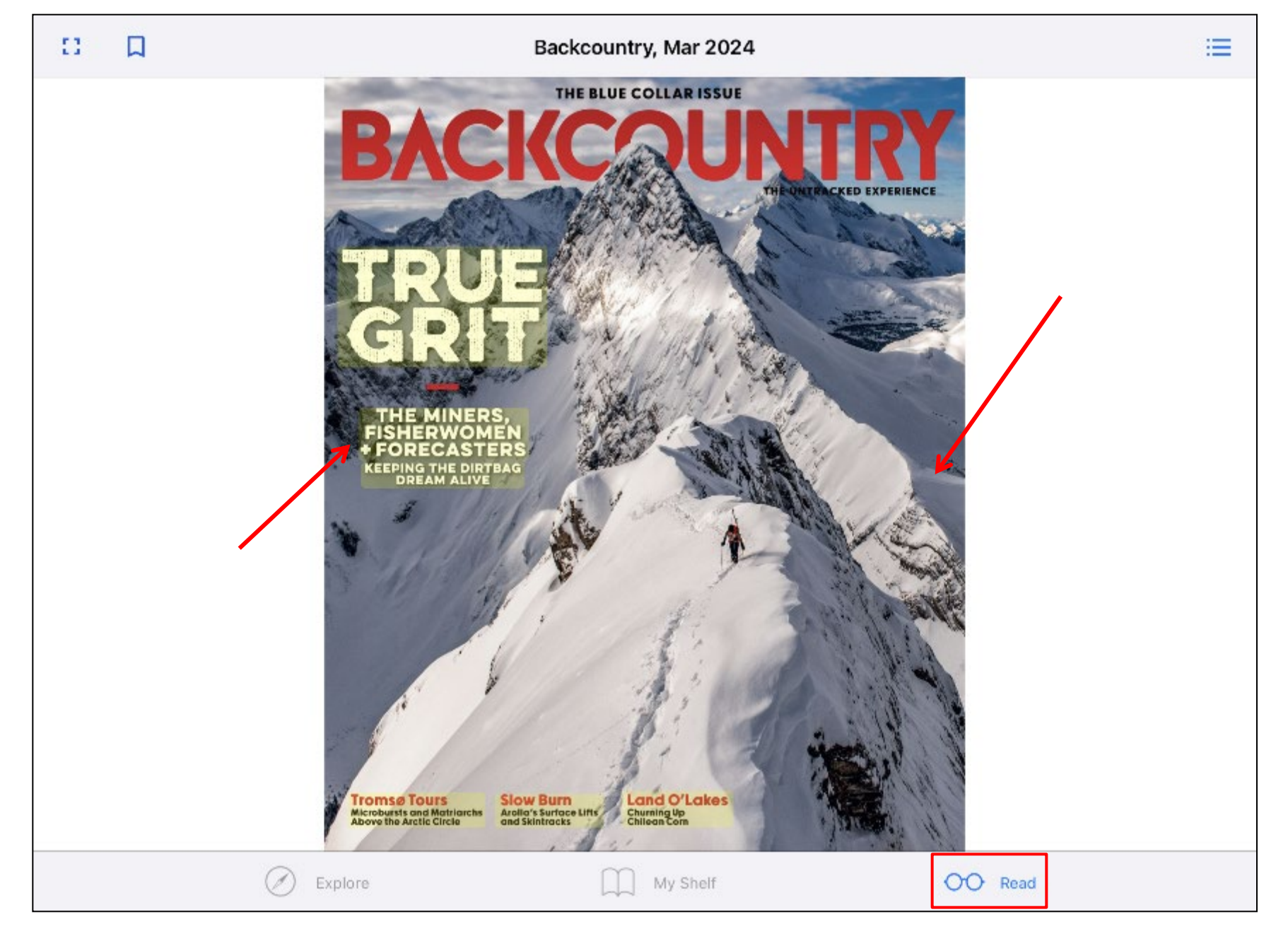

The magazine opens on the **Read** tab. Tap an article title shaded in yellow on the cover to go directly to the article.

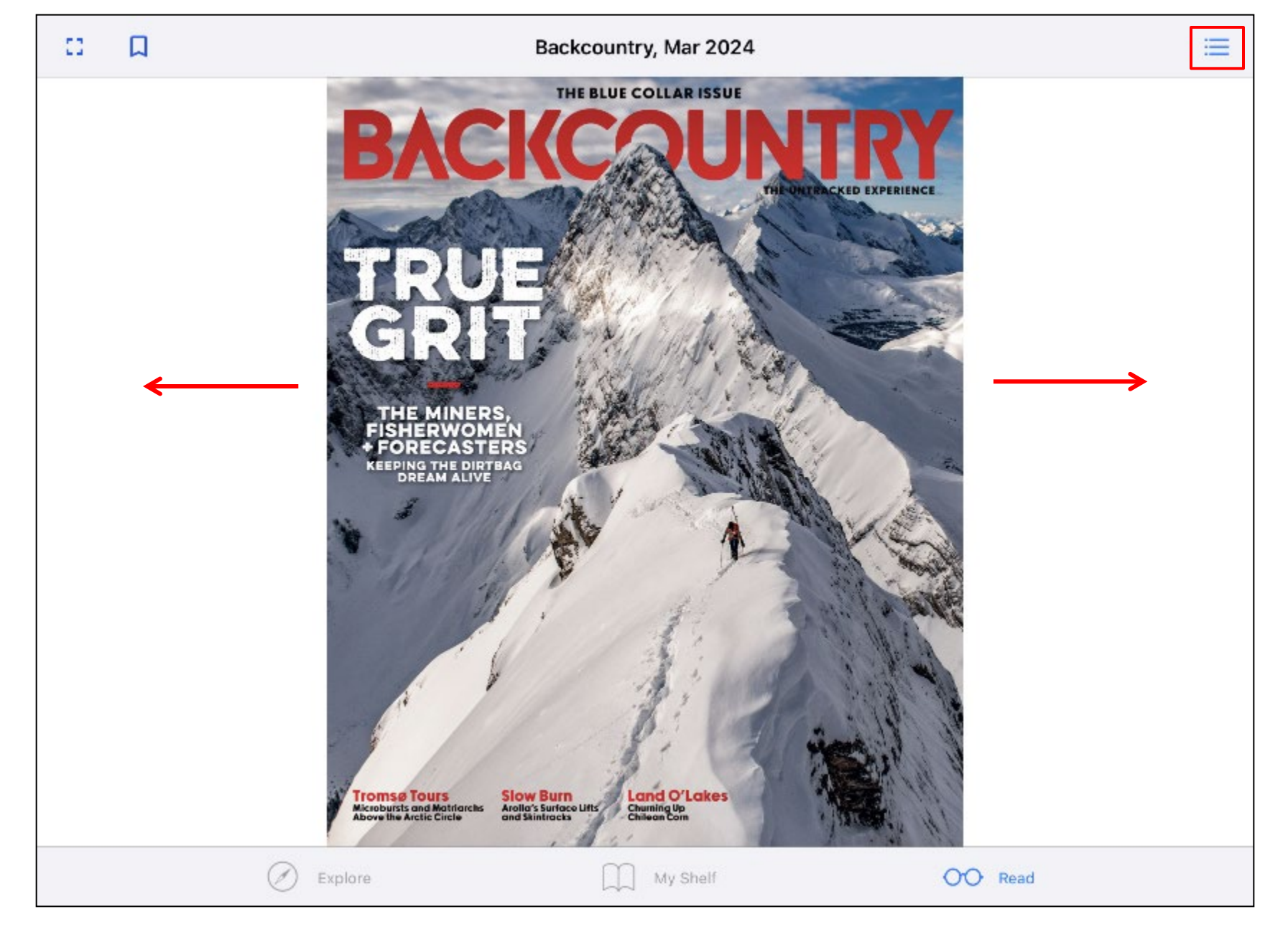

Flip through the pages by swiping your finger to the left or right. Or, tap the icon in the upper right to view the digital table of contents.

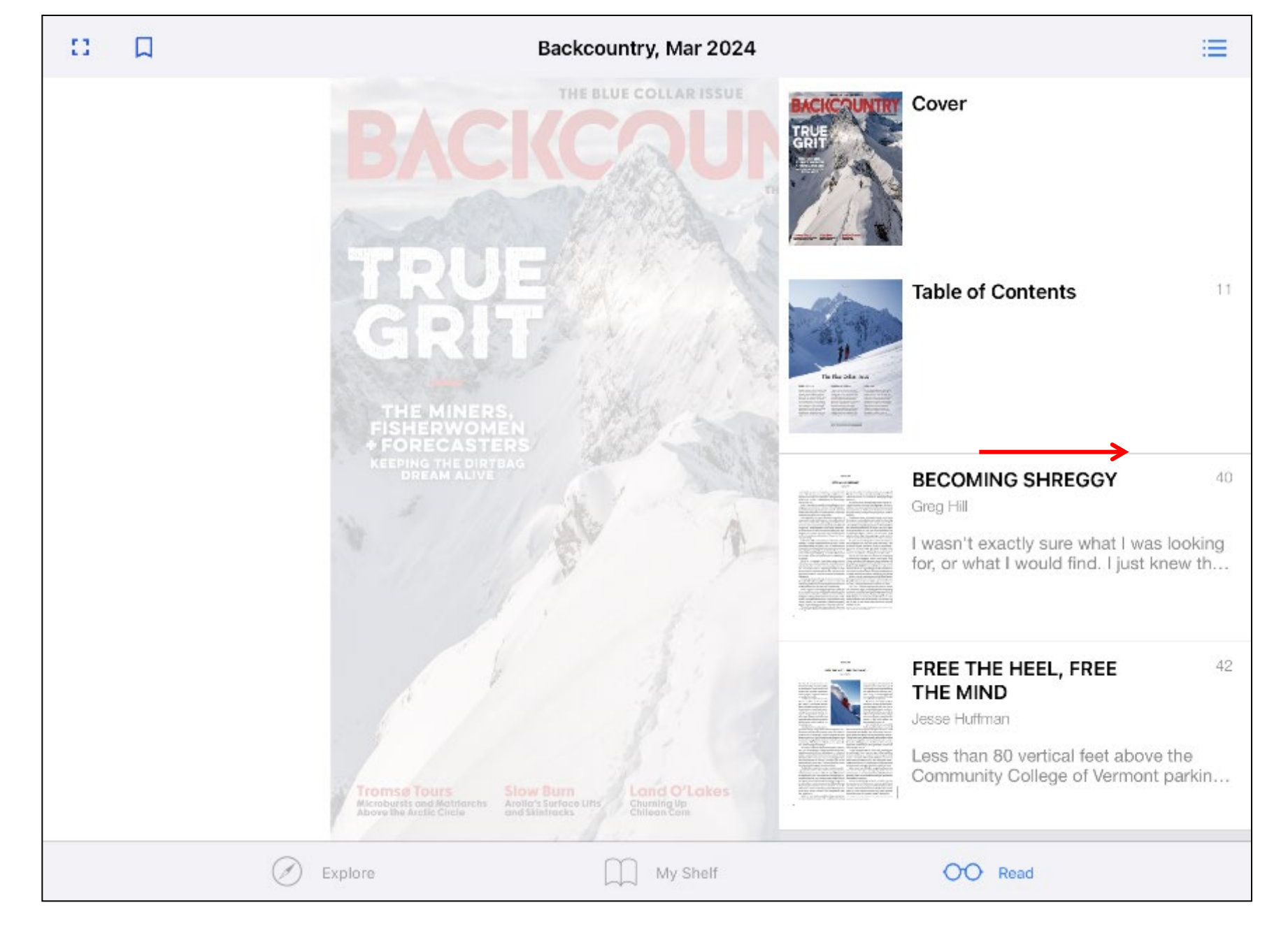

Select an article in the table of contents to read it. You can dismiss the table of contents by swiping it to the right or tapping the icon again.

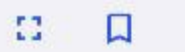

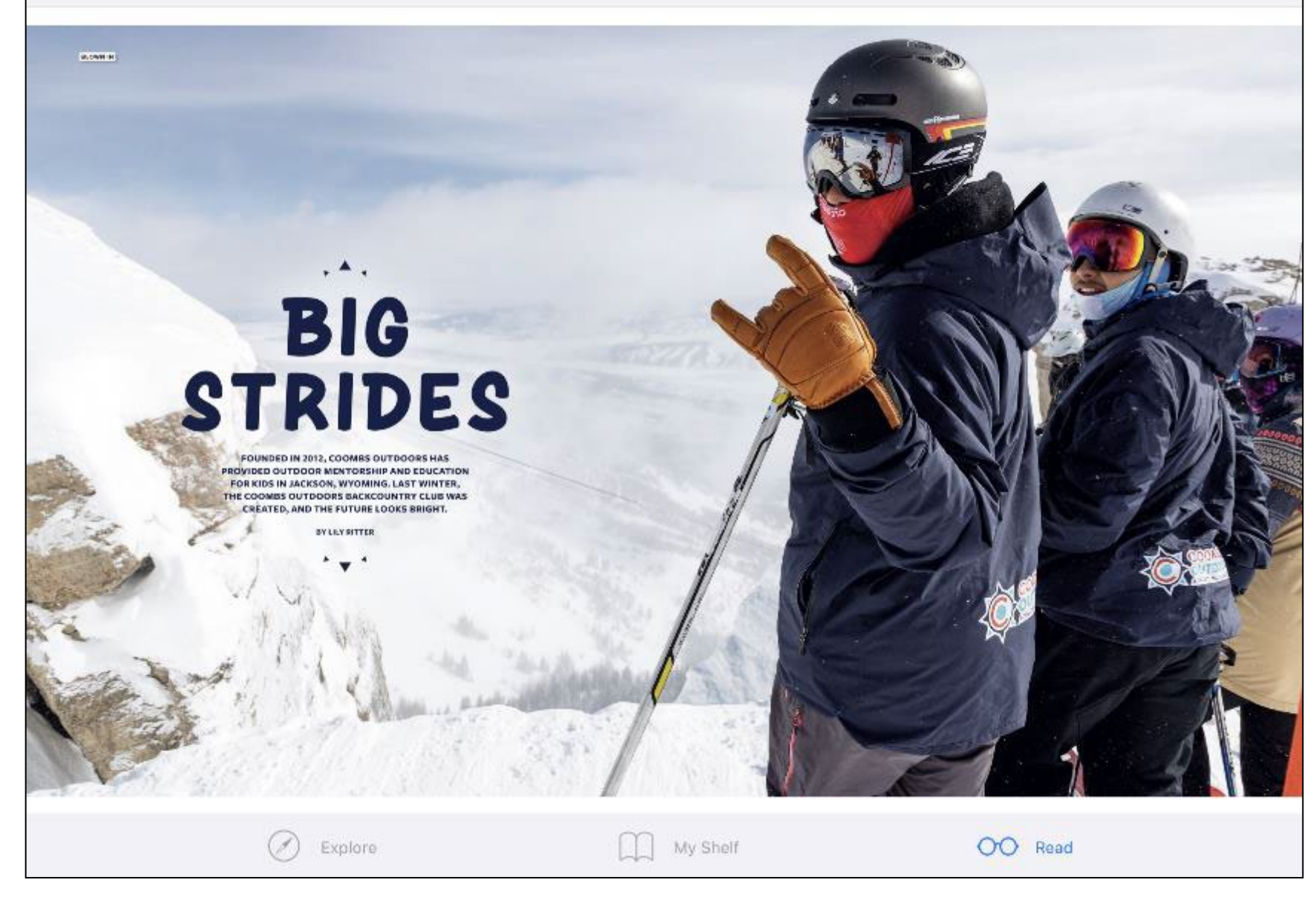

Tap **Text View** to read a text only version of the article without graphics and advertisements. When multiple articles appear on a page, you can select the article you wish to read from the Text View menu.

### **BIG STRIDES**

LILY RITTER

#### FIFTEEN HEADLAMPS FLICKER AROUND THE BASE OF SNOW KING MOUNTAIN IN JACKSON, WYOMING, AS BOOTS CLICK INTO PIN BINDINGS, STARS TWINKLING BRIGHTLY OVERHEAD IN THE SUBZERO NIGHT.

Our crew (three volunteer mentors and 12 kids) splits into small groups to practice beacon checks before skinning up the mountain. "How steep of a hill do you think we can walk up with these?" 17-year-old Aldric Torres Rangel asks before he and four other high school boys sprint up the hill, buoyed by the newfound power of climbing skins. It's only our second tour of the season, but as a volunteer mentor for this new youth backcountry club, I'm going to have to bring my A game to keep up. I've been a Coombs volunteer for the past few years (both resort skiing and summer hiking), but this is the first time it's involved ski touring.

We slow as the slope steepens, helping each other flick up our heel risers and discussing pacing. Aldric and Nate Espejel, 17, initiate a game of "Who Can Walk Up the Steepest Hill Without Sliding Backwards" as we meander up the dark cat track.

Emily Coombs started the Doug Coombs Foundation in 2012 in honor of her late husband with the goal of increasing access to skiing in Jackson for the local workforce. It has since been renamed Coombs Outdoors and is a 501(c)3 nonprofit.

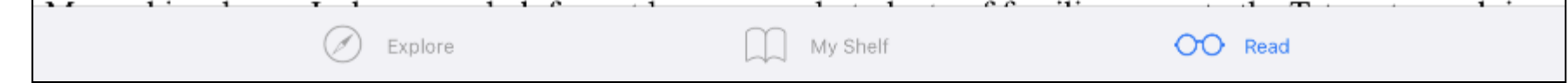

When reading an article in Text View, tap the **speaker icon** to have the article read to you using Text to Speech. When finished, tap **Page View** to return to the magazine.

#### 53

#### Backcountry, Mar 2024

#### CONTRIBUTORS.

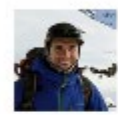

Taos, New Mexico-based Auron David Rice wears many fuzzy hats as an avalanche pooles. sional and writer, probably because he has a hard time mying "no." He draws on his ecleptic experience to consider the risks patrollers take in rescae on p. 19 and highlight the good. work of the Responder Albance on p. 55.

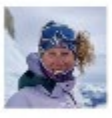

Lily Ritter is a freelance storyteller based in Jackson, Wyoming. On p. 68, she shares the story of the local nonprofit Coenths Outdoors and its fladgling backcountry program. When not writing or skiing, Ritter's usually bolding. She is the co-outhor of Beyond Sittle A Cashbook For Ski Burur, a collection of dire-

bug-friendly recipes impired by mountain town life.

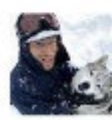

For almost 30 years, Mattins Fredriksson has documented ski and mountain bilse caltures globally. He is a veteran adventure photographer with an impressive portfolio in the outdoor world. Last winner, he traveled to Arolla, Switzerland, an old-fishioned ski town in the Alps, on an adventure he writes about on p. 84.

Brigid Mander is based in Wilson, Wenning, but she would consider Arctic Norway, which she covers on p. 54, as a reasonable substitute. partly for the skling and community, partly for the endloss Norwegian brown cheese supply. She writes for publications ranging from 74+ Ski Juanual to The Well Street Journal.

Former ski ratesr and patroller turned accedited Carastian ski guide Kevin Ejertan owro-M.T.N Guiding and writes about skiing in his shed. From there, Hjertase completed a piece on remote avalanche workers (p. 104). His careptional wife and remarkable daughter live in the house next to that shed in Banff, Alberta,

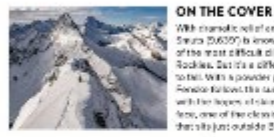

With chamatic reliations a knite-edge ridgeline. Mount South (3,639) is known in the summer months to be one of the most difficult climbing screeniples in the Conedian lockies. But it's a different story when the snow begins o fail. With a powder pedding to ease his journey. Bryan ender failows the sammit ridge bootpack toward Smult, with the hopes of strong the peak's nearly 50 degree worth ce, one of the closele lines in Alberto's Carton ask's Country that site just outside Sarvil Notice of Park, El Cede Shimiran

Support Independent Journalism Here at Backcountry Mapazine, we pride purselves or consistency in all things, but specifically always having tailgate beverages at the ready and putting out high-quality print publications. Support us in both endeavors by scanning the GR code to subscribe.

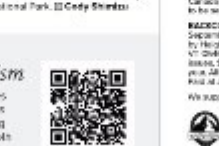

Explore

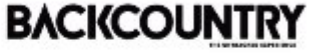

Editor in Chief I Berry Manoro (persystee cobarty negative come Art Director 1 Mike Lorents bri prenatiback: puetrenacacine.com Designer i Kartarine Wieller (kartare etiliserinsenirynsgesine en mj Managing Baldert Tam Halfberg (kenink halocanity snapicine cont) Associate Balter I Grate Close special back country magazine cont Bartine Balters I Code Close Joint Desid Filer in Clevel Crew Zorth Editors at Large Juli Durie, Tyler Cohen, Megan Nichelson Technical Editor I Lance Date **Billionial Assistant Amount Witerick** 

Contributing Writers I Joliny, Serge ror, Heather Hamman River Hjorkov, Mile Hern, Brigal Hamder, Anders Network Devan (2704), Drive Pogget, Kyler Musici Senior Photographers Liev Devec Adams Clark Liev Octam, Jacon Hummell Onlar Brandet Medies Predification, Grant Campionson, Medi Gerlatech Is La Matty, Prentil Manasater, Brano Leng, Ming Poers

SUBSCRIPTIONS

Contributing Photographers ( Louis / Christ Christe, Ryen Cheny, Jeff Cristo, Mais Pierce, Jay Condrict, Jim Frank, S Enter Angentan, Realton Raitte, She Mary Montyle, Erlah Mont, Matt rog, Anthrew Steals, Grave Barman, Jackers II, King V

#### HEIGHT OF LAND

Editor & Publisher I Adam Howeve thoule thought bit and come Publisher I. Justin Keyher (Justin äholput: Lastons com) Assentete Publisher (Prod Cash (Jac d)) et als biologices com) CFO Farer Hand Schemittopublication.com Desinees Menager | Nichele Feccles (michele/Holpublications.com) Reliveriptions Manager (Holly Howard (a teachptane/Distribution/tens.com) Events & Remarking Coordinator Usan Centric (Introduction Stochastics) Assessed Remarker Control Reliant (Internet/Internet/Inter Events Coordinatar ( Mag Schult) megritholpublications.comp Propellecheed | Duone Hoursed The views expressed in Pachen only, and her eccentarily there of the staff and owners of the margatime, described in this magazine carry the tak of death of series

Anyone whe is not an experi should use an experie a week qualified restaution being to aling the line

SUBSCRIPTIONS PRINTED IN THE USA.

Nevestand Coordinator Howard White & Associates (Invided/21) workand Newssland Distribution: Come: Mediating Group. It was bakes. Height of Load Publications (KNR-878-8884)

Contrast copyright () 2023 by i-alight of Land Publications, UTD All fights serviced. Proceeductions will may premission is prohibilited.

PC0 (1955) THE Send All address (Disages to Height of Land Publishing, UTD, PCI, Soc (00160 Main Sener Artistacestic, VT 254161 (1952 #16.0629) (Integht/publications.com Canada part: Publications Mail Agreement #406 tax06: Canada returns to be easilitie: The Neil Group D.C. Soc 25542 Landon, CMINSCR82

RACECOLINETRY (SAIN 1980) MANUPA particular tracks a year in September, October, November: December, January and Fabruary, by Height of Low Publications, UTD, PO Box 100, Arthroportie, VT GMMH, (RCT) RM 48008, Build and Jacon Jacon 200 (Bret Insteil, \$6455/D Insteil, Crandiny Insteil Bernick: \$6557 prov. All other resultion with \$25 per year. Particular Periager Fait at settlemary the VT and at application making office. We support the following propriorities:

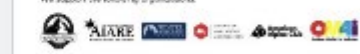

VASSI GTX PRO Someone to trust 888.424.5857 or www.backcountrymagazine.com

Someone to trust

OO. Read

Some pages may also include links you can tap to visit external sources, such as a magazine's web site. Tap My Shelf to return to your library of downloaded magazines.

My Shelf

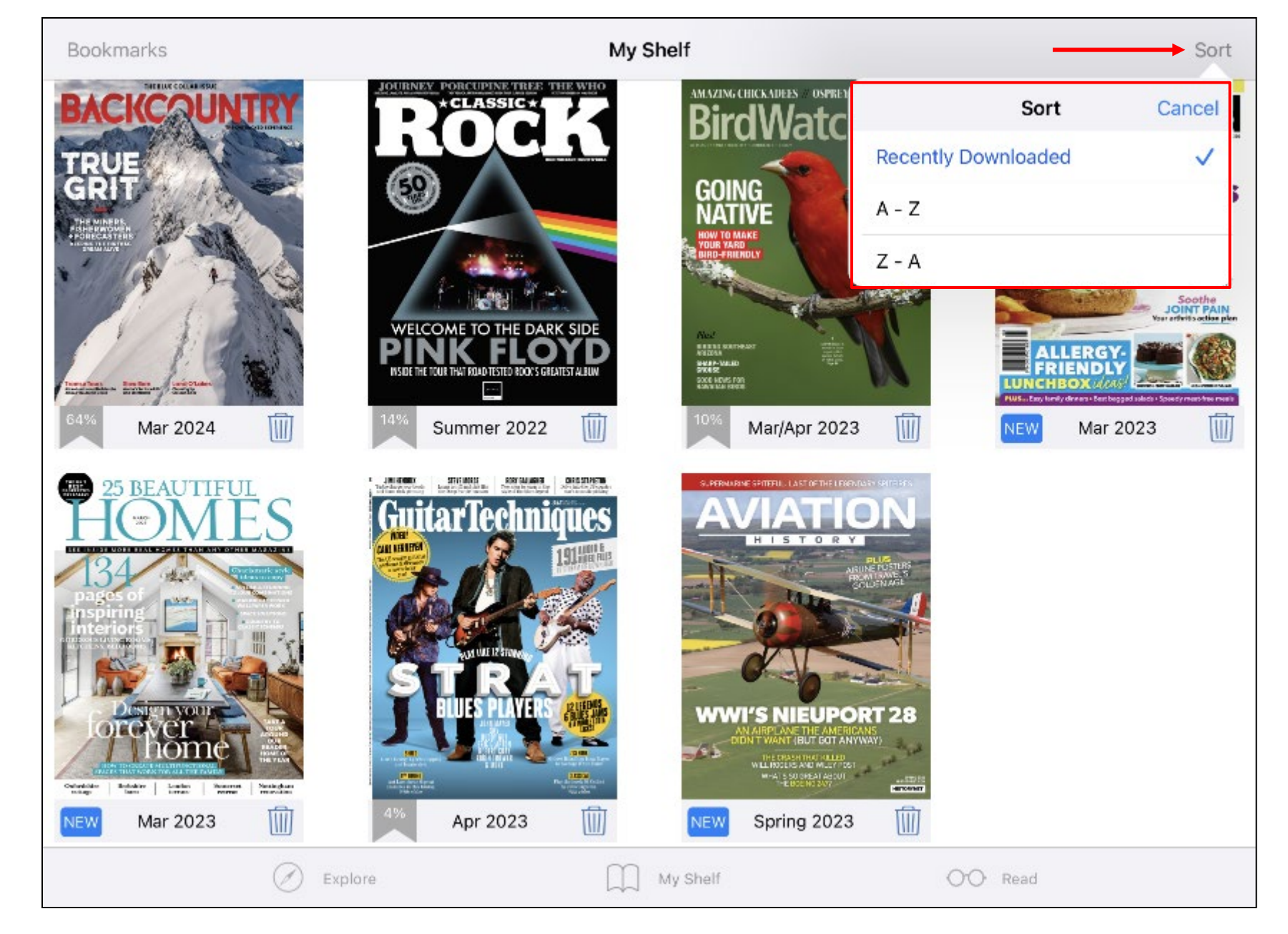

Tap **Sort** in the upper right-hand corner, to sort your magazines in the order they were downloaded, or as an alphabetical or reverse-alphabetical list.

#### **Bookmarks**

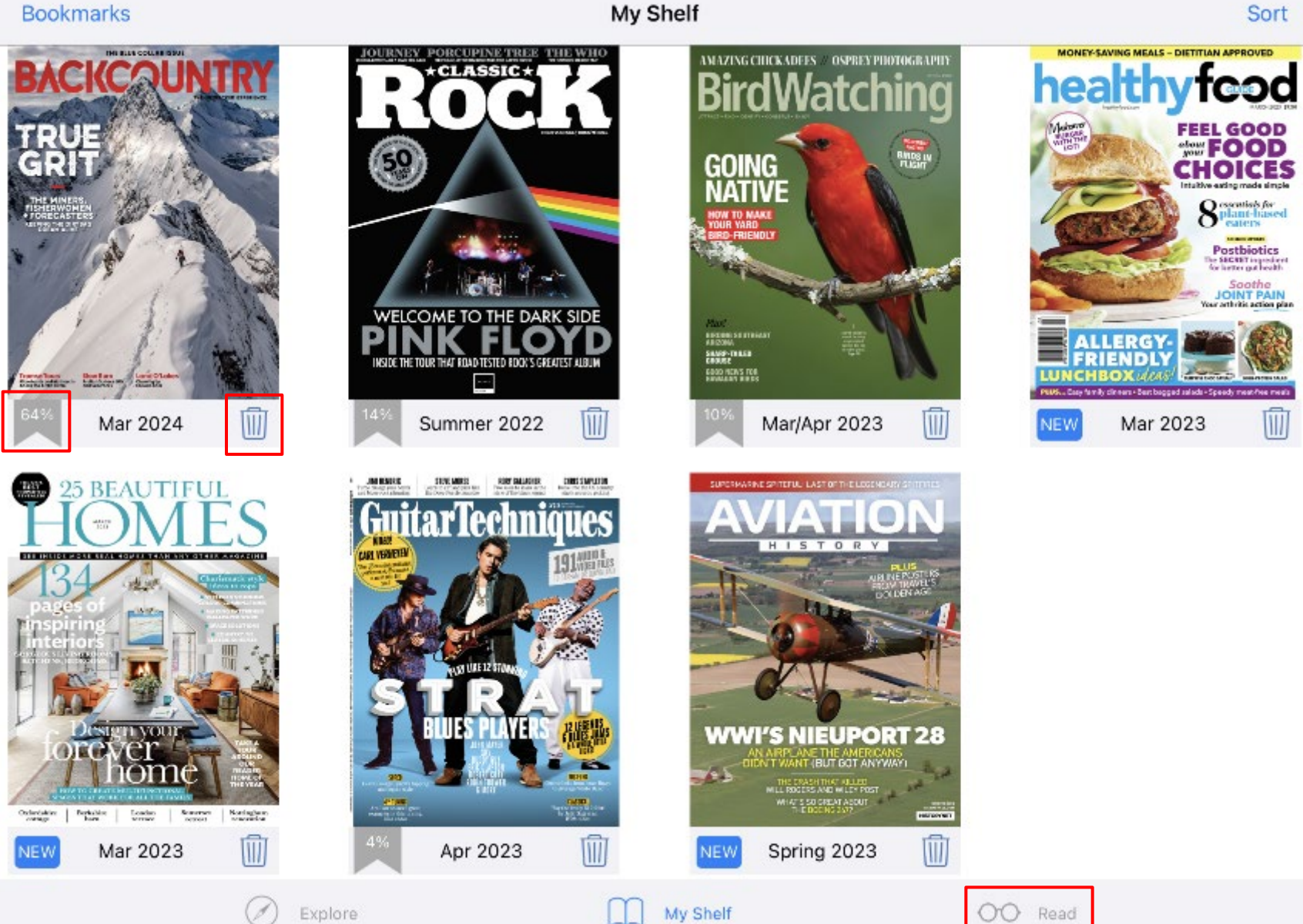

On the **My Shelf** tab, the percentage displayed indicates how much of the issue you have read. After reading a magazine, tap the trash can icon to remove it from the app. Tap Read to return to the last issue you were reading.

Sort

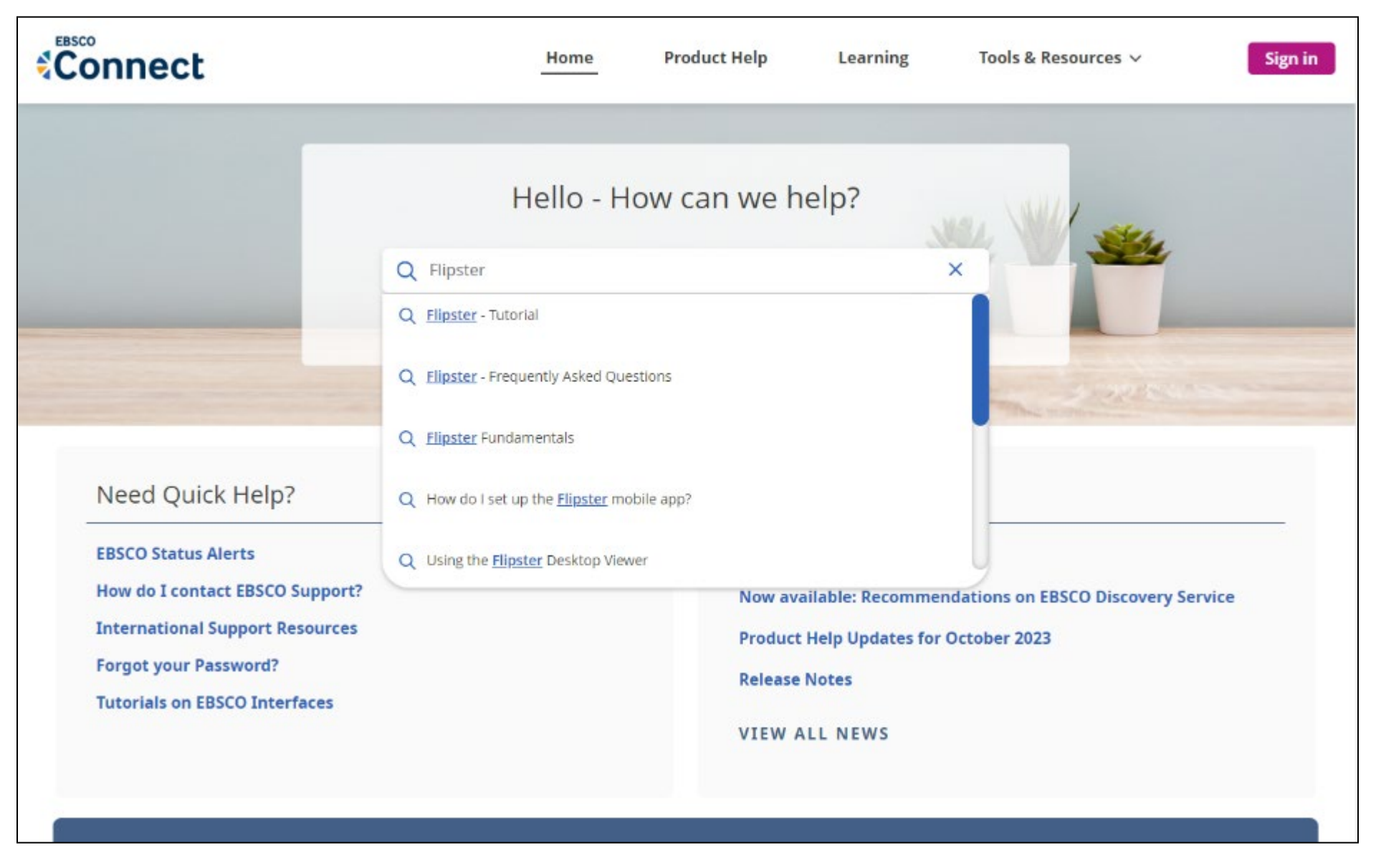

For more information about Flipster, visit the EBSCO Connect at https://connect.ebsco.com.

## **EBSCO** Connect

For more information, visit EBSCO Connect https://connect.ebsco.com